# ACLS Carpool services – eLogbook user guide

All ACLS Carpool users are required to use the eLogbook to record trips and comply with Australian Tax Office (ATO) legislation. This step-by-step guide will assist you to record your daily trips and complete the log at the end of your vehicle hire.

#### Step 1: Access the eLogbook

You will receive a one-time link via SMS or email.

### Step 2: Add a trip

On the eLogbook home page, select "Add a trip to this hire".

You must log one trip per day, including a final entry when returning the vehicle.

(Important: if any day is missing an entry, that day's kilometres will be counted as private under FBT rules, and tax may apply.)

| TR162121 - Large<br>Pickup: 23/06/2025 4:00 PM<br>Pickup Location: Treasury Reserve<br>Drop Off: 24/06/2025 10:30 AM<br>Destination: Colac | Hire Details (        | (Active)      |  |  |  |  |  |  |
|----------------------------------------------------------------------------------------------------|-----------------------|---------------|--|--|--|--|--|--|
| TR162121 - Large<br>Pickup: 23/06/2025 4:00 PM<br>Pickup Location: Treasury Reserve<br>Drop Off: 24/06/2025 10:30 AM<br>Destination: Colac |                       |               |  |  |  |  |  |  |
| Pickup: 23/06/2025 4:00 PM<br>Pickup Location: Treasury Reserve<br>Drop Off: 24/06/2025 10:30 AM<br>Destination: Colac                     | TR162121 - Large      |               |  |  |  |  |  |  |
| Pickup Location: Treasury Reserve<br>Drop Off: 24/06/2025 10:30 AM<br>Destination: Colac                                                   | Pickup: 23/06/2025 4: | 00 PM         |  |  |  |  |  |  |
| Drop Off: 24/06/2025 10:30 AM<br>Destination: Colac                                                                                        | Pickup Location: Tree | asury Reserve |  |  |  |  |  |  |
| Destination: Colac                                                                                                    | Drop Off: 24/06/2025  | 10:30 AM      |  |  |  |  |  |  |
|                                                                                                    | Destination: Colac    |               |  |  |  |  |  |  |
| No trips could be found for rental token AEWBAFQSAS                                                                                        |                       |               |  |  |  |  |  |  |
|                                                                                                    |                       |               |  |  |  |  |  |  |

## Step 3: Fill in trip details

#### Start of trip

- Date and start time
- Trip code (select from the drop-down list)
- Starting odometer reading

#### **Driver name**

- It is auto-filled, update if needed
- If someone else drives the car, a new trip must be logged under their name

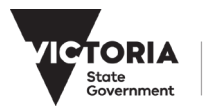

## TR162121 - Large - Trip 1

|   | Date:                         |                              |                        |   |         |   |
|---|-------------------------------|------------------------------|------------------------|---|---------|---|
|   | <b>23/</b> 06/2025            |                              |                        |   |         |   |
|   | Start Time:                   |                              |                        |   |         |   |
|   | :                             |                              |                        |   |         | 0 |
|   | Select Trip Code              | e                            |                        | ~ | ?       |   |
|   | Raffaele Ammire               | ati                          |                        | ~ | ے۔<br>ج |   |
| E | nd of trip                    |                              |                        |   |         |   |
| • | End time                      | ader                         |                        |   |         |   |
| • | Trip destination              |                              |                        |   |         |   |
| • | Fuel level<br>Parking bay num | ber (if returning to ACLS Ca | rpool Treasury Garage) |   |         |   |
|   | End Time:                     |                              |                        |   |         |   |
|   | :                             |                              |                        |   |         | Q |
|   |                               |                              |                        |   |         | - |
|   | Odometer Trip St              | tart/End kms:                | (                      |   |         |   |
|   | 47636                         |                              | 0                      |   |         |   |
|   | Trip (calculated):            | 0                            | kms                    |   |         |   |
|   |                               |                              |                        |   |         |   |

Personal Use: 0 kms
Destination

| Upon Return to Carpool: |        |   |  |  |  |  |
|-------------------------|--------|---|--|--|--|--|
| Parking Bay#            |        |   |  |  |  |  |
| Fuel Level              |        | ~ |  |  |  |  |
|                         |        |   |  |  |  |  |
|                         | SUBMIT |   |  |  |  |  |

## Step 4: Save the trip

Click Save to submit your entry. A message will confirm that the trip was logged successfully.

## Need help?

& ACLS Carpool Team Tel: 03 7005-9255
 ☑ Email: carbookings@dgs.vic.gov.au